## **Child & Youth Ministry Online Registration**

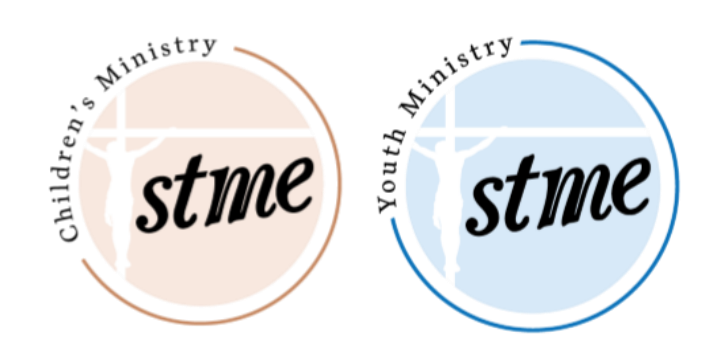

1. Go to https://milwaukee.parishsoftfamilysuite.com/

2. If you **do not** have a Parish Soft My Own Church account, click on "New User".

For video directions on how to make your profile, click here: <u>Parish Soft Video Tutorial</u>

| ParishSOFT         | Connecting People and | the (  |
|--------------------|-----------------------|--------|
| Welcome - Log In E | Below                 |        |
| Username:          |                       | For    |
| Password:*         | Log In                | If you |
| New User?          | st password?          | 200    |

For your Organization, choose STME.Church, Whitefish Bay

| Organization Not          | in List? If your organization is not available in the dropo | down, please contact them for assistance.       |
|---------------------------|-------------------------------------------------------------|-------------------------------------------------|
| Organization:*            |                                                             | ~                                               |
|                           | St Peter Parish, East Troy                                  |                                                 |
| User Name:*               | St Rita Parish, West Allis                                  |                                                 |
| Password:                 | St Robert Bellarmine Parish, Union Grove                    | wing account approval.                          |
|                           | St Vincent Pallotti Parish, Milwaukee                       | I in the next few days, contact the organizatio |
| Stop 2. Dereepal          | St. Charles Parish and School, Hartland                     |                                                 |
| This information is used  | St. John XXIII Congregation, Port Washington                | with a mean of                                  |
| I his information is used | STME.Church, Whitefish Bay                                  | The mily record.                                |
| First Name:*              | Postal C                                                    | Code:*                                          |

3. For existing accounts, who registered online in the past, input your username and password to log in – or click on "Lost Password" to receive a temporary password to your email. Please check your spam folder for this email.

4. After logging in to Parish Soft, click Family Detail to view/update your family's information.

| me  | My Family | CVM | My Offering |  |
|-----|-----------|-----|-------------|--|
| -   | my ramily | CIM | Hy Offering |  |
| eta | 2         |     |             |  |

Select Update Family Record and click "Edit Details" at the bottom of each family member's page to make changes.

| Send Mail:     | 4 | Publish Address:                       |
|----------------|---|----------------------------------------|
| Publish Phone: | 4 | Publish Photo for Pictorial Directory: |
| Publish Email: | 1 |                                        |

Please check that we have the **correct cell phone numbers and email addresses** for all family members. Be sure to click "Save" on *each* page once you are done.

| Add Delete       |   |                                                       |
|------------------|---|-------------------------------------------------------|
| Last Name:*      |   | Primary Address: Home Address                         |
| First Name(s):*  | ± | Home Mailing Other                                    |
| Email Address:   |   |                                                       |
| Primary Phone:   |   | Country I and State                                   |
| Emergency Phone: |   | Data Cade                                             |
| Emer. Ph. Desc.: |   | Postal Code:                                          |
|                  |   | Address Line 1:                                       |
|                  |   | Address Line 2:                                       |
|                  |   | City: Milwaukee                                       |
|                  |   | State/Region: Wisconsin                               |
|                  |   | Phone Number:                                         |
|                  |   | Send Mail: 🗹 Publish Addres                           |
|                  |   | Publish Phone: 🖉 Publish Photo for Pictorial Director |
|                  |   |                                                       |

5. To register for classes, select the CYM tab and then Online Registration.

| My Own Church                  | cł |
|--------------------------------|----|
| Home My Family CYM My Offering |    |

6. You will be prompted to review/update your family details if you have not already done so. Select the appropriate enrollment term (see below). Then add your children to their appropriate classes.

| Step 2: S | elect Enrollment Ter | m           |             |
|-----------|----------------------|-------------|-------------|
| Term*:    |                      | ~           |             |
|           | Term                 | Start Date  | End Date    |
| Step 3: A | MiddleSchl 22-23     | 09/15/2022  | 04/27/2023  |
| f You     | Euch/Rec 22-23       | 09/11/2022  | 04/30/2023  |
| - Iou I   |                      | 00/11/10000 | 0.4/00/0000 |

| tudont*.                                                           |                                                                                      |
|--------------------------------------------------------------------|--------------------------------------------------------------------------------------|
| suuent".                                                           |                                                                                      |
| Grade*:                                                            | ~                                                                                    |
| Special Learnin                                                    | ng Needs:                                                                            |
|                                                                    |                                                                                      |
| lealth or Med                                                      | lical Needs (include any allergies):                                                 |
|                                                                    |                                                                                      |
| Class Brofe                                                        | aran coc                                                                             |
|                                                                    | crences                                                                              |
| How Do                                                             | o Class Preferences Work? Select class preferences using the dropdowns               |
| below, V                                                           | We do our best to accomodate requests, but unfortunately we cannot                   |
| below. V<br>guarante                                               | We do our best to accomodate requests, but unfortunately we cannot<br>see placement. |
| below. V<br>guarants                                               | We do our best to accomodate requests, but unfortunately we cannot see placement.    |
| below. V<br>guaranti<br>Lst Choice*:                               | We do our best to accomodate requests, but unfortunately we cannot see placement.    |
| below. V<br>guarante<br>Lst Choice*:<br>2nd Choice:                | We do our best to accomodate requests, but unfortunately we cannot see placement.    |
| below. V<br>guarants<br>Ist Choice*:<br>2nd Choice:<br>Brd Choice: | We do our best to accomodate requests, but unfortunately we cannot tee placement.    |
| below. V<br>guarants<br>Lst Choice*:<br>2nd Choice:<br>Brd Choice: | We do our best to accomodate requests, but unfortunately we cannot tee placement.    |

Hit the blue button 'Submit Registration' when you are finished. This will take you to another screen where you can view your registration details and can pay, by clicking the blue 'Pay Now' button at the bottom of this screen. Once you have both registered and paid for your classes, you will be all set!

Questions? Contact Administrative Assistant Juliette Anderson at <u>janderson@stme.church</u>. Thank you!